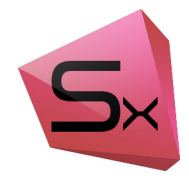

# SimXpert 2020

# Installation and Operations Guide

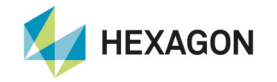

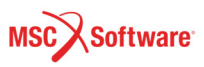

#### Corporate

MSC Software Corporation 4675 MacArthur Court, Suite 900 Newport Beach, CA 92660 Telephone: (714) 540-8900 Toll Free Number: 1 855 672 7638 Email: americas.contact@mscsoftware.com

Japan MSC Software Japan Ltd. Shinjuku First West 8F 23-7 Nishi Shinjuku 1-Chome, Shinjuku-Ku Tokyo 160-0023, JAPAN Telephone: (81) (3)-6911-1200 Email: MSCJ.Market@mscsoftware.com

#### Worldwide Web

www.mscsoftware.com

#### Disclaimer

MSC Software Corporation reserves the right to make changes in specifications and other information contained in this document without prior notice.

The concepts, methods, and examples presented in this text are for illustrative and educational purposes only, and are not intended to be exhaustive or to apply to any particular engineering problem or design. MSC Software Corporation assumes no liability or responsibility to any person or company for direct or indirect damages resulting from the use of any information contained herein. User Documentation: Copyright © 2020 MSC Software Corporation. All Rights Reserved.

This notice shall be marked on any reproduction of this documentation, in whole or in part. Any reproduction or distribution of this document, in whole or in part, without the prior written consent of MSC Software Corporation is prohibited.

This software may contain certain third-party software that is protected by copyright and licensed from MSC Software suppliers. Additional terms and conditions and/or notices may apply for certain third party software. Such additional third party software terms and conditions and/or notices may be set forth in documentation and/or at http://www.mscsoftware.com/thirdpartysoftware (or successor website designated by MSC from time to time).

Portions of this software are owned by UGS Corp. © Copyright 2016. All Rights Reserved. Portions of this software are owned by Spatial Corp. © 1986 – 2002. All Rights Reserved. Development tools and related technology provided under license from 3Dconnexion. © 1992 - 2002 3Dconnexion. All Rights Reserved. Portions Copyright 2001-2007 Compuware Corporation.

The MSC Software logo, MSC, MSC Nastran, Adams, Patran and SimXpert are trademarks or registered trademarks of MSC Software Corporation or its subsidiaries in the United States and/or other countries. Hexagon and the Hexagon logo are trademarks or registered trademarks of Hexagon AB and/or its subsidiaries.

NASTRAN is a registered trademark of NASA. CATIA is a registered trademark of Dassault Systemes, SA. LSDYNA is a trademark of Livermore Software Technology Corporation. Parasolid® is a registered trademark of Siemens Product Lifecycle Management, Inc. FLEXIm and FlexNet Publisher are trademarks or registered trademarks of Flexera Software. All other trademarks are the property of their respective owners.

July 30, 2020 SIMX:V2020:Z:Z:Z:DC-OPS-PDF

#### Europe, Middle East, Africa

MSC Software GmbH Am Moosfeld 13 81829 Munich, Germany Telephone: (49) 89 431 98 70 Email: europe@mscsoftware.com

Asia-Pacific

MSC Software (S) Pte. Ltd. 100 Beach Road #16-05 Shaw Tower Singapore 189702 Telephone: 65-6272-0082 Email: APAC.Contact@mscsoftware.com

# Installation and Operations Guide Introduction

# Introduction

The SimXpert Installation and Operations Guide will provide detailed instructions on how to install and configure SimXpert.

The guide is intended to assist System Administrators through the installation of SimXpert. The installation instructions are drafted, assuming that you have basic administration knowledge of the operating system you are working on.

For more specific details, refer to the appropriate section of this guide for the operating system on which the software will be installed.

### Organization of This Guide

The guide is organized into the following chapters:

- Required Hardware and Software Configurations
- Installing on Microsoft Windows
- Installing on Linux

# Overview of the SimXpert System

SimXpert uses the FLEXIm licensing system. FLEXIm functions as a stand-alone nodelock license server or as a distributed license system. For other issues and questions, please consult the Flexera documentation at their web site, http://www.flexerasoftware.com/.

The SimXpert software system consists of several components:

- The core SimXpert pre- and postprocessor
- The CDE database system
- SimXpert workspaces
- The FLEXIm licensing system
- The on-line help system

The name SimXpert refers both to the pre- and postprocessing components, and to the system as a whole.

#### SimXpert Pre- and Postprocessor

SimXpert is an interactive, multi-discipline simulation environment with integrated solvers and Enterprise Compute connectivity. All pre- and postprocessing, translation, and solver capabilities are accessed from within this graphical environment.

### **Online Documentation**

The SimXpert HTML Help system is a hybrid JAVA/JAVA Script Help system that will be displayed in the SimXpert environment. On Unix systems you may select to view the help system in a standalone browser, we recommend that you use Firefox 1.5 or later.

To specify a desired standalone browser on Unix systems, use the variable MSC\_SX\_HELPBROWSER. If this is set, the value indicates which executable to start as the help browser. In case starting that executable fails, an error message is printed to the standard error stream. The default value is "mozilla". Example: setenv MSC\_SX\_HELPBROWSER firefox.

The SimXpert help system includes a .PDF file of the MSC Nastran Quick Reference Guide (QRG). The contextual help from within SimXpert contains many links to specific pages of the QRG which open in a web browser. For these specific page links to work, the browser used needs to have an embedded .pdf viewer, otherwise the links will open the .pdf file to the first page of the document in a separate PDF viewer application. Currently, 64-bit versions of Internet Explorer do not have an embedded PDF viewer and therefore will result in the QRG being opened to the first page, and not the specific page referenced by the contextual help.

4 SimXpert Installation and Operations Guide Overview of the SimXpert System

# Required Hardware and Software Configurations

### Memory and General Requirements

The following table shows the memory and disk space requirement for the SimXpert. SimXpert may actually run with fewer resources than shown, but we recommend these minimums for practical use.

| Operating System                                                                | System Patches | Disk Space | Memory and Swap Space                                            |
|---------------------------------------------------------------------------------|----------------|------------|------------------------------------------------------------------|
| Microsoft Windows 7<br>Enterprise, Professional, and<br>Ultimate Editions (x64) | SP1            | 8-10GB     | 4 GB Minimum<br>16GB (or higher)<br>Recommended<br>Swap = 3-6 GB |
| Red Hat Enterprise Linux 5<br>(x86-64)                                          | U4             | 12-14 GB   | 2 GB Minimum<br>16GB (or higher)<br>Recommended<br>Swap = 3-6 GB |

For the latest information on supported platforms for upcoming releases of MSC products, please visit the following web site: http://www.mscsoftware.com/Support/Platform-Support/Default.aspx.

SimXpert memory requirements vary according to model size and actions performed. Solvers or other software that run concurrently with SimXpert may increase RAM, swap (also referred to as paging or virtual memory), and disk space requirements. The following guidelines are based on typical use.

### **RAM and Swap Guidelines**

RAM memory is much faster than disk-based swap memory, increasing the amount of RAM typically improves performance. Memory in this context is the sum of physical RAM and paging (swap) space.

Note: SimXpert could possibly generate memory, "memalloc," errors when it is unable to obtain sufficient memory.

# **Microsoft Windows Requirements**

SimXpert supports the following Microsoft Windows hardware and software. For additional information on SimXpert on Windows support and limitations see Installing on Microsoft Windows.

| Windows Requirements |                                                                                                    |  |  |
|----------------------|----------------------------------------------------------------------------------------------------|--|--|
| Hardware Platforms   | Intel I3, I5, I7 and Professional Series Intel Xeon, Nehalem, and Westmere                                                                    |  |  |
| Operating Systems    | Windows 7 Enterprise, Professional, and Ultimate Editions (Service Pack 1, 64 bit).                                                           |  |  |
| Compiler Versions    | Microsoft .NET 2010 (Version 10.0.30319.1), Microsoft .NET Framework<br>Version 4.0.30319 and Intel Fortran Version 12.0.4.196 Build 20110427 |  |  |

|                        | Windows Requirements                                                                                                    |  |  |  |
|------------------------|----------------------------------------------------------------------------------------------------|--|--|--|
| Compiler Versions- x64 | Microsoft .NET 2010 (Version 10.0.30319.1), Microsoft .NET Framework<br>Version 4.0.30319 and Intel Fortran Version 12.0.4.196 Build 20110427                                                                                                    |  |  |  |
| Other                  | 3 Button Mouse (Gaming mice on WIN7 OS are causing some crashes. This<br>happens in particular with the middle mouse button and horizontal scrolling.<br>These crashes can be avoided by disabling unwanted mouse features through<br>hardware mouse settings. Tools>Options>Navigation and Selection will help<br>you define desirable mouse functionality.) |  |  |  |
| Graphics Devices       | $1280 \mathrm{x} 1024$ or higher resolution (see Graphics Boards and OpenGL Acceleration, 7)                                                                                                    |  |  |  |

#### Graphics Boards and OpenGL Acceleration

Any graphics board that has a driver for Windows XP or Windows 7 and 1280x1024 or greater resolution should function with SimXpert. SimXpert uses standard native OpenGL acceleration and should benefit from any OpenGL acceleration such a graphics card provides. MSC Software recommends using a native OpenGL graphics card. MSC Software has, however, tested the following specific graphics adapters to verify compatibility with SimXpert on Windows. We cannot guarantee the functionality of other graphics devices.

MSC Software recommends using a native OpenGL graphics card. SimXpert uses standard native OpenGL acceleration and should benefit from any OpenGL acceleration that a graphics card provides. Any graphics board that has a driver for Linux, and 1280x1024 or greater resolution should function with SimXpert. MSC Software has tested the following graphics adapters to verify compatibility with SimXpert on Linux.

- AMD FirePro V3800, V3900, V4900, V5800, V5900, V7750, V7900, V9800
- NVidia Quadro FX570, FX 580, FX 1800M, FX 2700M, FX3700, K1100M, K2000, 400, 4000, 5000, 6000
- HP Laptop: ZBook 15 K2100M, ZBook 17 K5100M, Zbook 14, EliteBook 8540w, EliteBook 8740w, EliteBook 8570w, EliteBook 8770w.

HP Workstation: Z820, Z620, Z420, Z400, Z800, XW4600

Dell Laptop: Precision M4800, Precision M6800, Inspiron M6500, Inspiron M6600
 Dell Workstation: T7500, T3400, T3500, T3610

Note: Not all graphics cards tested on all OS levels. The latest graphics drivers should be used.

**OpenGL Rendering Problem** 

1. When running an OpenGL application, the application may fail or user may face issue in picking the entity. And also user may face issue in Visualizing the model.

- Newer versions of the GLX library favour direct software rendering over accelerated indirect rendering. So, when using OpenGL it's best to set the environment variable "LIBGL\_ALWAYS\_INDIRECT" with value as "1", which forces indirect rendering to be used.
- 3. For convenience, this variable can be added to the startup or login scripts, for example,

```
"export LIBGL_ALWAYS_INDIRECT=1" (Bash Shell)
"setenv LIBGL_ALWAYS_INDIRECT 1" (C Shell)
```

#### Windows Certified Hardware

| Brand-Model               | CPU                                        | Graphics Card               | Graphics<br>Card<br>Memory<br>(GB) | Graphics Card<br>Driver |
|---------------------------|--------------------------------------------|-----------------------------|------------------------------------|-------------------------|
| HP-EliteBook<br>8770W     | Intel core i7 3820QM @<br>2.74 GHz         | AMD FirePro<br>M4000        | 4 GB                               | 12.104.2.0              |
| HP-EliteBook<br>8760W     | Intel Core i7-2820QM 2.3 GHz               | AMD FirePro<br>M5950        | 4 GB                               | Fx570<br>13.152.4.0     |
| HP-Z820                   | Intel E5-2680 2.7GHz (2 processors)        | NVIDIA<br>Quadro K5000      | 4 GB                               | 9.18.13.3221            |
| Dell-M6600                | Intel Core i7-2820QM CPU @<br>2.30GHz      | NVIDIA<br>Quadro 4000M      | 4 GB                               | 9.18.13.2000            |
| Dell-Precision<br>T7500   | Intel(R) Xeon(R) CPU X550 @<br>2.67GHz     | AMD FirePro<br>V4800        | 3.8 GB                             | 8.850.70.2000           |
| HP-EliteBook<br>8770W     | Intel Core i7-3820QM @ 2.70GHz<br>(8 CPUs) | NVIDIA<br>Quadro<br>K5000M  | 4 GB                               | 8.17.12.9703            |
| Dell-Precision<br>M4400   | Intel Core 2 Duo,<br>T-9800 @ 2.93 GHz     | NVIDIA<br>Quadro FX<br>770M | 2 GB                               | 8.17.12.8562            |
| Dell-Precision<br>M4600 * | Intel Core i7-2860QM                       | NVIDIA<br>Quadro 1000M      | 2 GB                               | 9.18.13.2092            |
| Dell-Precision<br>M4700   | Intel Core i7-3520QM @ 2.90GHz<br>(4 CPUs) | NVIDIA<br>Quadro 1000M      | 2 GB                               | 9.18.13.2092            |
| Dell-Precision<br>M4700   | Intel Core i7-3720QM @ 2.60GHz             | NVIDIA<br>Quadro<br>K2000M  | 2 GB                               | 9.18.13.1090            |

| Brand-Model                    | CPU                                              | Graphics Card               | Graphics<br>Card<br>Memory<br>(GB) | Graphics Card<br>Driver |
|--------------------------------|--------------------------------------------------|-----------------------------|------------------------------------|-------------------------|
| HP-<br>Workstation<br>XW8200-3 | Intel Xeon 3.60 GHz (2 Processors)               | NVIDIA<br>Quadro FX380      | 256 MB                             | 9.18.13.2049            |
| HP-<br>Workstation<br>XW8200-2 | Intel Xeon 3.60 GHz (2 Processors)               | NVIDIA<br>Quadro K5000      | 4 GB                               | 9.18.13.3250            |
| HP-<br>Workstation<br>XW8200-1 | Intel Xeon 3.60 GHz (2 Processors)               | AMD FirePro<br>V4900        | 1 GB                               | 9.3.3.3000              |
| HP-EliteBook<br>8560w          | Intel core i7 2820 QM @ 2.30 GHz                 | NVIDIA<br>Quadro 2000M      | 4 GB                               | 9.18.13.4725            |
| Dell Precision<br>T3400        | Intel Q9300 2.50 GHz (4 CPUs)                    | NVIDIA<br>Quadro FX<br>1700 | 512 MB                             | 9.18.0013.0745          |
| Dell Precision<br>T3400        | Intel Q9300 2.50 GHz (4 CPUs)                    | NVIDIA<br>Quadro FX 570     | 3.8 MB                             | 9.18.13.4105            |
| Dell Precision<br>M6500        | Intel Core i7-Q720 CPU @ 1.6GHz<br>(8 CPUs)      | AMD FirePro<br>M7820        | 2 GB                               | 8.911.3.400             |
| HP-EliteBook<br>8740w          | Intel Core i7-Q820 CPU @ 1.73GHz<br>(8 CPUs)     | NVIDIA<br>Quadro 5000M      | 4 GB                               | 9.18.13.3182            |
| Dell Precision<br>M4600 *      | Intel Core i7-2620M CPU @ 2.7<br>GHz (4 CPUs)    | NVIDIA<br>Quadro 1000M      | 4 GB                               | 9.18.13.2092            |
| Dell Precision<br>M4700        | Intel Core i7-3740 QM CPU @ 2.70<br>GHz          | NVIDIA<br>Quadro<br>K2000M  | 4 GB                               | 9.18.13.2049            |
| Dell Precision<br>M4700        | Intel Core i7-3720 QM CPU @ 2.60<br>GHz (8 CPUs) | NVIDIA<br>Quadro<br>K2000M  | 1 GB                               | 9.18.13.2092            |
| Dell Precision<br>M4600 *      | Intel Core i7-2620M CPU @ 2.7<br>GHz             | NVIDIA<br>Quadro 1000M      | 1 GB                               | 9.18.13.2092            |
| Dell Precision<br>M4600        | Intel Core i7-2760QM CPU @ 2.7<br>GHz (8 CPUs)   | NVIDIA<br>Quadro 2000M      | 4 GB                               | 9.18.13.2092            |

| Brand-Model               | CPU                                              | Graphics Card                      | Graphics<br>Card<br>Memory<br>(GB) | Graphics Card<br>Driver |
|---------------------------|--------------------------------------------------|------------------------------------|------------------------------------|-------------------------|
| HP-EliteBook<br>8570w     | Intel Core i7-3820 QM CPU @ 2.70<br>GHz (8 CPUs) | NVIDIA<br>Quadro<br>K2000M         | 4 GB                               | 9.18.13.3250            |
| Dell Precision<br>M4600 * | Intel Core i7-2620 QM CPU @ 2.70<br>GHz (8 CPUs) | NVIDIA<br>Quadro 1000M             | 2 GB                               | 9.18.13.2092            |
| HP-Z820                   | Intel E5-2680 2.7GHz<br>(2 processors)           | NVIDIA<br>Quadro K600              | 1 GB                               | 9.18.13.1090            |
| HP-Z400<br>Workstation    | Intel <sup>®</sup> Xeon(R) CPU W3520<br>@2.67GHz | NVIDIA<br>Quadro 4000              | 2 GB                               | 9.18.13.3221            |
| HP-Z820                   | Genuine Intel (R) @ 2.7GHz<br>(2 Processors)     | NVIDIA<br>Quadro K6000             | 12 GB                              | 9.18.13.2092            |
| Dell Precision<br>M4500   | Intel Core i7M620 @ 2.67GHz                      | NVIDIA<br>Quadro FX<br>1800M       | 512 MB                             | 9.18.13.3165            |
| Dell Precision<br>T3500   | Intel <sup>®</sup> Xeon(R) CPU W3520<br>@2.67GHz | NVIDIA<br>Quadro FX 580            | 4 GB                               | 8.17.12.9688            |
| Dell Precision<br>T3500   | Intel <sup>®</sup> Xeon(R) CPU W3520<br>@2.67GHz | AMD FirePro<br>V5900 (FireGL<br>V) | 4 GB                               | 13.152.4.0              |
| Dell Precision<br>T3500   | Intel® Xeon(R) CPU W3520<br>@2.67GHz             | NVIDIA<br>Quadro 2000              | 4 GB                               | 9.18.13.2092            |
| HP Z600<br>Workstation    | Intel <sup>®</sup> Xeon(R) CPU E5645<br>@2.40GHz | NVIDIA<br>Quadro 2000              | 1 GB                               | 8.17.12.7090            |
| Dell Precision<br>T1650   | Intel (R) Xeon(R) CPU-E3-1220 V2<br>@ 3.10 GHz   | NVIDIA<br>Quadro 2000              | 1 GB                               | 8.17.12.7090            |
| Dell Precision<br>T1700   | Intel (R) Xeon(R) CPU-E3-1240 V3<br>@ 3.40 GHz   | NVIDIA<br>Quadro K600              | 4 GB                               | 9.18.13.2009            |
| Dell Precision<br>T7600   | Intel (R) Xeon(R) CPU-E5-2630 0 @<br>2.30 GHz    | NVIDIA<br>Quadro 6000              | 6 GB                               | 8.17.12.7619            |
| Dell Precision<br>M4300   | Intel Core 2 Duo 2 @ GHz (2 CPUs)                | NVIDIA<br>Quadro FX<br>360M        | 512 MB                             | 9.18.13.2049            |

| Brand-Model                    | CPU                                                              | Graphics Card                    | Graphics<br>Card<br>Memory<br>(GB) | Graphics Card<br>Driver |
|--------------------------------|------------------------------------------------------------------|----------------------------------|------------------------------------|-------------------------|
| HP ZBook 15                    | Intel i-7 4900MQ @ 2.80GHz                                       | NVIDIA<br>Quadro<br>K2100M       | 4 GB                               | 9.18.13.1233            |
| HP ZBook 17                    | Intel i-7 4900MQ @ 2.80GHz<br>(8CPUs)                            | NVIDIA<br>Quadro<br>K5100M       | 4 GB                               | 9.18.13.4084            |
| Dell Precision<br>M6800        | Intel i-7 4900MQ @ 2.80GHz<br>(8CPUs)                            | NVIDIA<br>Quadro<br>K5100M       | 4 GB                               | 9.18.13.1166            |
| Dell Precision<br>M4800        | Intel i-7 4900MQ @ 2.80GHz                                       | NVIDIA<br>Quadro<br>K2100M       | 4 GB                               | 9.18.13.1166            |
| HP ZBook 14                    | Intel Core i-7 4600 U CPU @ 2.10<br>GHz                          | AMD FirePro<br>M4100 FireGl<br>V | 4 GB                               | 13.101.1.0              |
| HP ElliteBook<br>8540w         | Intel i-7 Q 820Q 1.73 GHz                                        | NVIDIA<br>Quadro FX<br>1800M     | 466 MB                             | 8.17.12.9688            |
| Dell Precision<br>M6800        | Intel i-7 4720MQ @ 2.2GHz (8<br>CPU's)                           | AMD FirePro<br>M6100 FireGL<br>V | 4 GB                               | 13.152.4.0              |
| Dell Precision<br>M4500        | Intel i-5 M520 @ 2.4GHz (4 CPU's)                                | NVIDIA<br>Quadro FX<br>880M      | 3 GB                               | 9.18.13.3165            |
| Dell Precision<br>T3610        | Intel(R) Xeon(R) CPU E5-1650 v2 @<br>3.50GHz (12 CPUs)           | NVIDIA<br>Quadro K2000           | 2 GB                               | 9.18.13.3276            |
| Dell Precision<br>T3610        | Intel(R) Xeon(R) CPU E5-1650 v2 @<br>3.50GHz (12 CPUs),          | AMD FirePro<br>V3900             | 4 GB                               | 13.350.1012.0           |
| Dell Precision<br>T7610        | Intel(R) Xeon(R) CPU E5-2687W v2<br>@ 3.40GHz (32 CPUs), ~3.4GHz | AMD FirePro<br>W8100             | 8 GB                               | 13.352.1009.0<br>*      |
| HP Z820                        | Intel E5-2680 2.7GHz<br>(2 processors)                           | AMD FirePro<br>W8100             | 8 GB                               | 13.352.1009.0<br>*      |
| HP-<br>Workstation<br>XW8200-3 | Intel Xeon 3.60 GHz (2 Processors)                               | NVIDIA<br>Quadro FX<br>3800      | 1 GB                               | 9.18.13.3311            |

| Brand-Model             | CPU                                                   | Graphics Card               | Graphics<br>Card<br>Memory<br>(GB) | Graphics Card<br>Driver |
|-------------------------|-------------------------------------------------------|-----------------------------|------------------------------------|-------------------------|
| Dell Precision<br>M3800 | Intel(R) Core(TM) i7-4702HQ CPU<br>@ 2.20GHz (8 CPUs) | NVIDIA<br>Quadro<br>K1100M  | 2 GB                               | 9.18.13.4066            |
| HP Z840                 | Intel(R) Xeon(R) E5-2643 v3@<br>3.4GHz (2 processors) | NVIDIA<br>Quadro K420       | 1 GB                               | 9.18.13.4066            |
| HP Z840                 | Intel(R) Xeon(R) E5-2643 v3@<br>3.4GHz (2 processors) | NVIDIA<br>Quadro K620       | 2 GB                               | 9.18.13.4066            |
| HP Z840                 | Intel(R) Xeon(R) E5-2643 v3@<br>3.4GHz (2 processors) | NVIDIA<br>Quadro K2200      | 4 GB                               | 9.18.13.4066            |
| HP Z840                 | Intel(R) Xeon(R) E5-2643 v3@<br>3.4GHz (2 processors) | NVIDIA<br>Quadro K4200      | 4 GB                               | 9.18.13.4066            |
| HP Z840                 | Intel(R) Xeon(R) E5-2643 v3@<br>3.4GHz (2 processors) | NVIDIA<br>Quadro K5200      | 8 GB                               | 9.18.13.4066            |
| HP Z840                 | Intel(R) Xeon(R) E5-2643 v3@<br>3.4GHz (2 processors) | NVIDIA<br>Quadro K6000      | 12 GB                              | 9.18.13.4066            |
| HP Z840                 | Intel(R) Xeon(R) E5-2643 v3@<br>3.4GHz (2 processors) | AMD FirePro<br>W2100        | 2 GB                               | 13.352.1009             |
| HP Z840                 | Intel(R) Xeon(R) E5-2643 v3@<br>3.4GHz (2 processors) | AMD FirePro<br>W5100        | 4 GB                               | 13.352.1009             |
| HP Z840                 | Intel(R) Xeon(R) E5-2643 v3@<br>3.4GHz (2 processors) | AMD Radeon<br>Pro<br>WX4100 | 4 GB                               | 21.19.141.0             |
| HP Z840                 | Intel(R) Xeon(R) E5-2643 v3@<br>3.4GHz (2 processors) | AMD Radeon<br>Pro<br>WX5100 | 8 GB                               | 21.19.141.0             |
| HP Z840                 | Intel(R) Xeon(R) E5-2643 v3@<br>3.4GHz (2 processors) | AMD Radeon<br>Pro<br>WX7100 | 8 GB                               | 21.19.141.0             |
| HP Z440                 | Intel(R) Xeon(R) CPU E5-1630 v3 @<br>3.70GHz (8 CPUs) | AMD Radeon<br>Pro<br>WX4100 | 4 GB                               | 21.19.141.0             |

| Brand-Model             | CPU                                                    | Graphics Card               | Graphics<br>Card<br>Memory<br>(GB) | Graphics Card<br>Driver |
|-------------------------|--------------------------------------------------------|-----------------------------|------------------------------------|-------------------------|
| HP Z440                 | Intel(R) Xeon(R) CPU E5-1630 v3 @<br>3.70GHz (8 CPUs)  | AMD Radeon<br>Pro<br>WX5100 | 8 GB                               | 21.19.141.0             |
| HP Z440                 | Intel(R) Xeon(R) CPU E5-1630 v3 @<br>3.70GHz (8 CPUs)  | AMD Radeon<br>Pro<br>WX7100 | 8 GB                               | 21.19.141.0             |
| Dell Precision<br>T7610 | Intel(R) Xeon(R) CPU E5-2683 v3 @<br>2.00GHz (32 CPUs) | NVIDIA<br>Quadro K620       | 2 GB                               | 9.18.13.4066            |
| Dell Precision<br>T7610 | Intel(R) Xeon(R) CPU E5-2683 v3 @<br>2.00GHz (32 CPUs) | NVIDIA<br>Quadro K2200      | 4 GB                               | 9.18.13.4066            |
| Dell Precision<br>T7610 | Intel(R) Xeon(R) CPU E5-2683 v3 @<br>2.00GHz (32 CPUs) | NVIDIA<br>Quadro K4200      | 4 GB                               | 9.18.13.4066            |
| Dell Precision<br>T7610 | Intel(R) Xeon(R) CPU E5-2683 v3 @<br>2.00GHz (32 CPUs) | NVIDIA<br>Quadro K5200      | 8 GB                               | 9.18.13.4066            |
| Dell Precision<br>T7610 | Intel(R) Xeon(R) CPU E5-2683 v3 @<br>2.00GHz (32 CPUs) | NVIDIA<br>Quadro K6000      | 12 GB                              | 9.18.13.4066            |
| Dell Precision<br>T7610 | Intel(R) Xeon(R) CPU E5-2683 v3 @<br>2.00GHz (32 CPUs) | AMD FirePro<br>W2100        | 2 GB                               | 13.352.1009             |
| Dell Precision<br>T7610 | Intel(R) Xeon(R) CPU E5-2683 v3 @<br>2.00GHz (32 CPUs) | AMD FirePro<br>W4100        | 2 GB                               | 13.352.1009             |
| Dell Precision<br>T7610 | Intel(R) Xeon(R) CPU E5-2683 v3 @<br>2.00GHz (32 CPUs) | AMD FirePro<br>W5100        | 4 GB                               | 13.352.1009             |
| HP Z440 *               | Intel(R) Xeon(R) CPU E5-1630 v3 @<br>3.70GHz (8 CPUs)  | NVIDIA<br>Quadro K420       | 1 GB                               | 9.18.13.4066            |
| HP Z440 *               | Intel(R) Xeon(R) CPU E5-1630 v3 @<br>3.70GHz (8 CPUs)  | NVIDIA<br>Quadro K620       | 2 GB                               | 9.18.13.4066            |
| HP Z440 *               | Intel(R) Xeon(R) CPU E5-1630 v3 @<br>3.70GHz (8 CPUs)  | NVIDIA<br>Quadro K2200      | 4 GB                               | 9.18.13.4066            |
| HP Z440 *               | Intel(R) Xeon(R) CPU E5-1630 v3 @<br>3.70GHz (8 CPUs)  | NVIDIA<br>Quadro K4200      | 4 GB                               | 9.18.13.4066            |

| Brand-Model             | CPU                                                     | Graphics Card              | Graphics<br>Card<br>Memory<br>(GB) | Graphics Card<br>Driver |
|-------------------------|---------------------------------------------------------|----------------------------|------------------------------------|-------------------------|
| HP Z440 *               | Intel(R) Xeon(R) CPU E5-1630 v3 @<br>3.70GHz (8 CPUs)   | NVIDIA<br>Quadro K5200     | 8 GB                               | 9.18.13.4066            |
| HP Z440 *               | Intel(R) Xeon(R) CPU E5-1630 v3 @<br>3.70GHz (8 CPUs)   | NVIDIA<br>Quadro K6000     | 12 GB                              | 9.18.13.4066            |
| HP Z440 *               | Intel(R) Xeon(R) CPU E5-1630 v3 @<br>3.70GHz (8 CPUs)   | AMD FirePro<br>W2100       | 2 GB                               | 13.352.1009             |
| HP Z440 *               | Intel(R) Xeon(R) CPU E5-1630 v3 @<br>3.70GHz (8 CPUs)   | AMD FirePro<br>W5100       | 4 GB                               | 13.352.1009             |
| HP Zbook 17<br>G2       | Intel(R) Core(TM) i7-4910MQ CPU<br>@ 2.90GHz (8CPUs)    | AMD FirePro<br>M6100       | 2 GB                               | 14.301.1003             |
| HP Zbook 15<br>G2       | Intel(R) Core(TM) i7-4910MQ CPU<br>@ 2.90GHz (8CPUs)    | NVIDIA<br>Quadro<br>K1100M | 2 GB                               | 9.18.13.3356            |
| HP Zbook 17<br>G2       | Intel(R) Core(TM) i7-4910MQ CPU<br>@ 2.90GHz (8CPUs)    | NVIDIA<br>Quadro<br>K2200M | 2 GB                               | 9.18.13.4122            |
| HP Z440 *               | Intel(R) Xeon(R) CPU E5-1630 v3 @<br>3.70GHz (8 CPUs)   | AMD FirePro<br>W7100       | 8 GB                               | 13.352.1009             |
| HP Z840                 | Intel(R) Xeon(R) E5-2643 v3@<br>3.4GHz (2 processors)   | AMD FirePro<br>W7100       | 8 GB                               | 13.352.1009             |
| Dell Precision<br>T3610 | Intel(R) Xeon(R) CPU E5-1650 v2 @<br>3.50GHz (12 CPUs), | AMD FirePro<br>W7100       | 8 GB                               | 13.350.1012.0           |
| HPZBOOK1<br>4           | Intel Core i-7 5600 U CPU @ 2.60<br>GHz                 | AMD FirePro<br>M4150       | 4GB                                | 14.301.1002.10<br>06    |
| HPZBOOK1<br>5u          | Intel Core i-7 5600 U CPU @ 2.60<br>GHz                 | AMD FirePro<br>M4170       | 4GBx                               | 14.301.1002.10<br>06    |
| HP Z440                 | Intel(R) Xeon(R) CPU E5-1630 v3 @<br>3.70GHz (8 CPUs)   | NVIDIA<br>Quadro M6000     | 8 GB                               | 9.18.13.4752            |
| HP Z840                 | Intel(R) Xeon(R) E5-2643 v3@<br>3.4GHz (2 processors)   | NVIDIA<br>Quadro M6000     | 8 GB                               | 9.18.13.4752            |

| Brand-Model                | CPU                                                           | Graphics Card                     | Graphics<br>Card<br>Memory<br>(GB) | Graphics Card<br>Driver |
|----------------------------|---------------------------------------------------------------|-----------------------------------|------------------------------------|-------------------------|
| Dell Precision<br>T3610    | Intel(R) Xeon(R) CPU E5-1650 v2 @<br>3.50GHz (12 CPUs),       | AMD FirePro<br>V4800(FireGL<br>V) | 4GB                                | 13.350.1012.0           |
| DELL<br>Precision<br>T7910 | Intel(R) Xeon(R) CPU E5-2683 v3 @<br>2.00GHz (32 CPUs), 16 GB | NVIDIA<br>Quadro FX<br>3700       | 16GB                               | 9.18.13.4066            |
| HP Elitebook<br>8760w      | Intel Core i-7 2820MQ CPU @ 2.30<br>GHz                       | AMD FirePro<br>M5950(FireGL<br>V) | 4 GB                               | 13.352.1006.0           |
| HP Elitebook<br>zb         | Intel Core i-7 Q820 CPU @<br>1.73GHz                          | NVIDIA<br>Quadro FX<br>1800M      | 466MB                              | 9.18.13.4052            |
| HP Zbook15                 | Intel i-7 4900MQ @ 2.80GHz                                    | NVIDIA<br>Quadro<br>K2100M        | 4GB                                | 9.18.13.4084            |
| HP Z440                    | Intel(R) Xeon(R) CPU E5-1630 v3 @<br>3.70GHz (8 CPUs)         | NVIDIA Quadro<br>M4000            | 2 GB                               | 9.18.13.4817            |
| HP Z840                    | Intel(R) Xeon(R) E5-2643 v3@<br>3.4GHz (2 processors)         | NVIDIA Quadro<br>M4000            | 2 GB                               | 10.18.13.5413           |
| HP Z440                    | Intel(R) Xeon(R) CPU E5-1630 v3 @<br>3.70GHz (8 CPUs)         | NVIDIA Quadro<br>M5000            | 4 GB                               | 9.18.13.4817            |
| HP Z840                    | Intel(R) Xeon(R) E5-2643 v3@<br>3.4GHz (2 processors)         | NVIDIA Quadro<br>M5000            | 4 GB                               | 10.18.13.5413           |
| Dell-Precision<br>T7500    | Intel(R) Xeon(R) CPU X550 @<br>2.67GHz                        | NVIDIA<br>Quadro K5000            | 4 GB                               | 9.18.13.5362            |
| Dell Latitude<br>L01532-3  | Intel(R) Core(TM) i7-2720QM CPU<br>@ 2.20GHz                  | NVIDIA NVS<br>4200M               | 4 GB                               | 9.18.13.4105            |
| Dell Precision<br>3510     | Intel(R) Core(TM) i7-6820HQ CPU<br>@ 2.70GHz -2.7GHz          | AMD FirePro<br>W5130M             | 2GB                                | 15.201.1701.0           |
| Dell Precision<br>7510     | Intel(R) Core(TM) i7-6920HQ CPU<br>@ 2.90GHz ~2.90GHz         | NVIDIA<br>Quadro<br>M2000M        | 4GB                                | 10.18.13.5413           |

| Brand-Model                       | CPU                                                                 | Graphics Card                      | Graphics<br>Card<br>Memory<br>(GB) | Graphics Card<br>Driver |
|-----------------------------------|---------------------------------------------------------------------|------------------------------------|------------------------------------|-------------------------|
| Dell Precision<br>7510            | Intel(R) Core(TM) i7-6920HQ CPU<br>@ 2.90GHz -2.90GHz               | AMD FirePro<br>W5170M              | 2GB                                | 15.201.1701.0           |
| Dell Precision<br>7710            | Intel(R) Core(TM) i7-6920HQ CPU<br>@ 2.90GHz ~2.90GHz               | NVIDIA<br>Quadro<br>M5000M         | 8GB                                | 10.18.13.5413           |
| Dell Precision<br>7710            | Intel(R) Core(TM) i7-6920HQ CPU<br>@ 2.90GHz -2.90GHz               | AMD FirePro<br>W7170M              | 4GB                                | 15.201.1701.0           |
| Precision<br>WorkStation<br>T3400 | Intel(R) Core(TM)2 Quad CPU<br>Q9300 @ 2.50GHz (4 CPUs),<br>~2.5GHz | ATI FirePro<br>V7800 (FireGL<br>V) | 4GB                                | 13.152.4.0              |

### Matlab / Simulink Compatibility

SimXpert 2020 supports Matlab / Simulink R2011a for Motion co-simulation on Windows.

# Linux Requirements

SimXpert supports the following Linux hardware and software.

| Linux Requirements          |                                           |                                                                  |
|-----------------------------|-------------------------------------------|------------------------------------------------------------------|
| Hardware Platforms          | Intel I3, I5, I7 and<br>Westmere          | Professional Series Intel Xeon, Nehalem, and                     |
| Operating System            | RedHat 5.4, 5.5, 5                        | .6, 5.7, 6.0                                                     |
| Motif Version               | Open Motif 2.2.3*                         |                                                                  |
| Compiler Version            | Intel C/C++ version<br>version 12.0.4.196 | n 12.0.4.196 Build 27042011 and Intel Fortran,<br>Build 27042011 |
| Compiler Version x64        | Intel C/C++ version<br>version 12.0.4.196 | n 12.0.4.196 Build 27042011 and Intel Fortran,<br>Build 27042011 |
| Window Manager              | KDE 3.0 or later, C                       | Gnome (Enlightenment)                                            |
| 3D Graphics Library Version | Must install vendor                       | r supplied OpenGL video driver.                                  |
| Other                       | 3 Button Mouse                            |                                                                  |
| Graphics Devices            | 1280x1024 or high                         | ner Graphics Card (see below)                                    |

\*SimXpert for Linux requires Motif 2.2 to run. Open motif rpm files are currently not available from either Red Hat or SuSe. They can be downloaded free of charge from http://www.openmo-tif.org/download. MSC has certified that open motif version 2.2.3-2 works correctly for SimXpert

#### **Tested Systems**

MSC has tested SimXpert for Linux on the following computer systems:

Dell Workstation 220, 420, 620, 330, 340, 350, 360, 450, 530, 650

SimXpert and MD Nastran on Linux should run on any Intel-based PC that is compatible with one of the supported versions of Linux. For the system tests noted above, the amount of RAM ranged from 512 MB to 2 GB.

# Supported CAD Systems

The table below shows which versions of CAD files are supported on which platforms in SimXpert for the Import as Parasolid option.

| Supported Platforms |                  |                  |  |  |
|---------------------|------------------|------------------|--|--|
| File Type           | Win 7 (64 Bit)   | Linux64          |  |  |
| IGES                | 5.2 and 5.3      | 5.2 and 5.3      |  |  |
| STEP                | 203/214/242      | 203/214/242      |  |  |
| ACIS                | All up to R27    | All up to R27    |  |  |
| CATIA V4            | All 4.xx         | All 4.xx         |  |  |
| CATIA V5            | R10 - R29        | R10 - R29        |  |  |
| Inventor            | All up to 2019   | All up to 2019   |  |  |
| JT                  | 7.0-10.2         | 7.0-10.2         |  |  |
| Creo                | 13 to Creo 6     | 13 to Creo 6     |  |  |
| Pro/Engineer        | 13 to Wildfire 5 | 13 to Wildfire 5 |  |  |
| SolidWorks          | 99 to 2019       | 99 to 2019       |  |  |
| UGNX                | 11 to NX CR      | 11 to NX CR      |  |  |

#### Import Geometry as Parasolid Supported Versions:

18 SimXpert Installation and Operations Guide Supported CAD Systems

# Installing on Microsoft Windows

### Overview

SimXpert can be installed on Microsoft Windows using an interactive installation Wizard. This section describes the use of that installation utility as well as additional steps that may be required for modules and external programs.

# Note: SimXpert has directories that go many levels deep. If you install SimXpert in a directory below the root, it is possible that you will exceed the directory length limit. Therefore, we recommend installing in the default location. Any disk drive can be used.

### Installation Pre-requisites

- 1. Log in and exit all Windows programs. In general, you do not need administrator privileges to install SimXpert except as follows:
  - You must have permission to create the installation directory. You may need administrator privilege to grant this permission.
  - Installing the FLEXIm License Server requires administrator privilege.
  - To create installations visible by other users.
  - To utilize file association option.
- 2. If you are downloading from the Solutions Download Center, download the self-extracting archive (.exe) and follow these steps:
  - a. Copy the self-extracting archive (.exe) file to a temporary subdirectory with enough disk space. Make a note of this location.
  - b. Click on the files to start install shield (product installer). For the remainder of the installation process, follow instructions in the product installation guide. You may remove temporary files from the subdirectory created in the step above.

#### Installing from the DVD

Follow these steps to install SimXpert from DVD:

- 1. Insert the MSC SimXpert installation DVD into the optical drive of your computer and follow any one of the following step:
  - If Autorun window appears then the user need to select the 'Open Folder to View Files' option and run setup.exe
  - If installation does not start automatically then select **Run** from the Start menu. You should see the following dialog box on your screen.

| 🖅 Run |                                                                                                    |
|-------|----------------------------------------------------------------------------------------------------|
|       | Type the name of a program, folder, document, or Internet resource, and Windows will open it for you. |
| Open: | F:\Setup.exe                                                                                          |
|       | This task will be created with administrative privileges.                                             |
|       | OK Cancel <u>B</u> rowse                                                                              |

- 2. Type x:\setup.exe and click OK, where x is your media drive. This begins the SimXpert installation Setup Wizard. Setup attempts to verify the resources necessary to run SimXpert on Windows then opens the main setup window.
- 3. Select the type of installation. For complete installation, select **Complete**. You can click the **Browse** button to change the location of the MSC SimXpert installation.

| SimXpert 2020     |                    |                                                    | ×               |
|-------------------|--------------------|----------------------------------------------------|-----------------|
| Select Setup Type |                    |                                                    |                 |
|                   |                    | Coloritory of other way profes                     |                 |
|                   |                    | Select type of setup you prefer                    |                 |
|                   | Complete           | Installs all of the SimXpert modules (recommended) |                 |
|                   |                    |                                                    |                 |
|                   |                    |                                                    |                 |
|                   |                    |                                                    |                 |
|                   | User Selectable    | Installs only the selected SimXpert modules        |                 |
|                   |                    |                                                    |                 |
|                   |                    |                                                    |                 |
|                   |                    |                                                    |                 |
|                   | Destination Folder |                                                    |                 |
|                   | C:\MSC.Software\Si | imXpert\2020                                       | B <u>r</u> owse |
| 2                 |                    |                                                    |                 |
| MSC Software      |                    | < <u>B</u> ack <u>N</u> ext >                      | Cancel          |

4. In case you selected User Selectable in the previous step, you need to select the MSC SimXpert components that you want to install. Every component is described in the Description box. Click Next after you have made your choices.

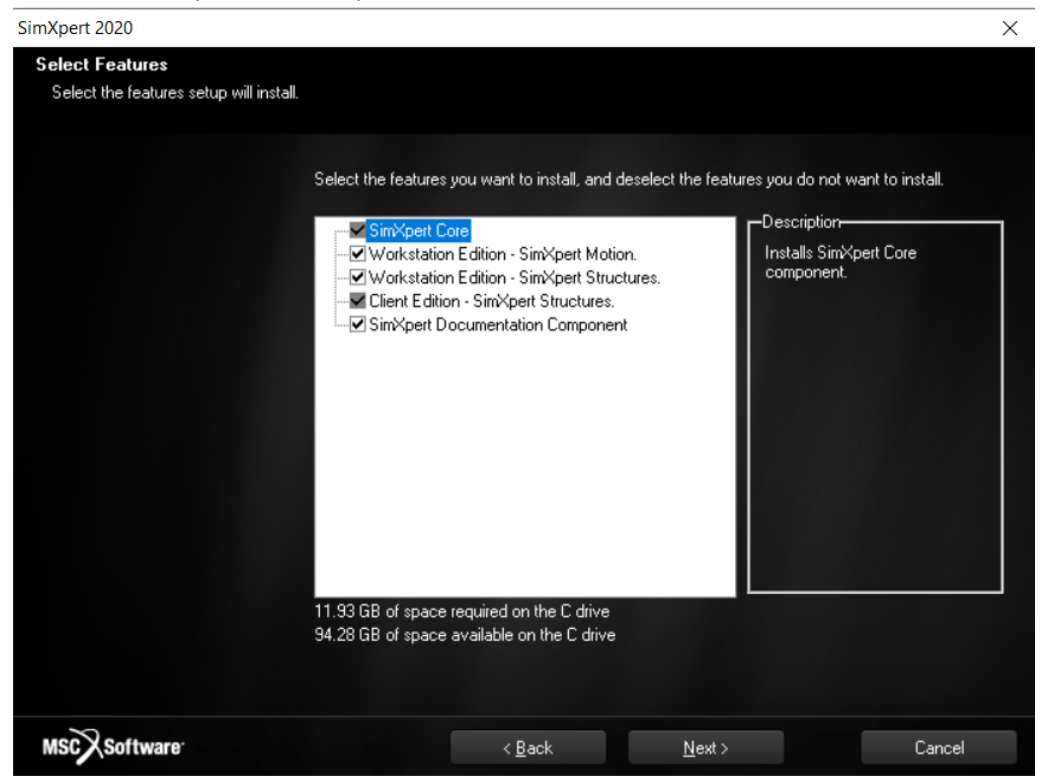

5. Enter License information and click Next.

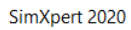

| SimXpert 2020          |                                                                                                    | $\times$ |
|------------------------|----------------------------------------------------------------------------------------------------|----------|
| SimXpert License Setup |                                                                                                    |          |
|                        | If you already have a FLEXIm license server for SimXpert installed, specify the location of the license manager using the License field below. If you're not sure what to do, just click Next, consult with your System Administrator, and set it later. Examples: |          |
|                        | License: Browse                                                                                                    |          |
| MSCX Software          | < Back Next > Cancel                                                                                                    |          |

6. You will then be prompted to choose the scratch directory to be used by MD Nastran for its analyses. If the Scratch directory is deleted, Nastran will not run and will not prompt any error.

| Choose Nastran  | Scratch Directory         | $\times$ |
|-----------------|---------------------------|----------|
| Please choose N | lastran scratch directory |          |
| Path:           |                           |          |
| C:\Scratch      |                           |          |
| Directories:    |                           |          |
| 🗸 🕌 Lo          | cal Disk (C:)             | ^        |
| >               | Client                    |          |
| >               | Dell                      |          |
| >               | Intel                     |          |
| >               | MSC.Software              |          |
|                 | PerfLogs                  |          |
| >               | Program Files             |          |
|                 | Program Files (x86)       | ¥        |
|                 |                           |          |
|                 | ОК                        | Cancel   |

7. Click Yes to create MSC SimXpert icons on the desktop.

| Question | >                                                  | < |
|----------|----------------------------------------------------|---|
| ?        | Do you want to create SimXpert 2020 Desktop Icon ? |   |
|          | Yes No                                             |   |

#### **Configuring Solvers**

MD Nastran Version Configuration

To configure which version of Nastran is used by SimXpert you will need to modify entries in the simxpert.config.bat and SimXpertNastran.config files. These files are located in *install\_dir\SimXpert\_version#\operating\_system\*bin, for example: C:\MSC.Software\SimXpert\2020\WIN8664\bin

Statements need to be modified as follows:

#### simxpert.config.bat

```
IF NOT DEFINED MSCP_LOCAL_NASTRAN_CMD2004 (
    set MSCP_LOCAL_NASTRAN_CMD2004=path\bin\mdnastran.exe
)
IF NOT DEFINED MSCP_NASTRAN_CMD2004 (
    set MSCP_NASTRAN_CMD2004=path\bin\mdnastran.exe
)
St V___NASTRAN_CMD2004=path
```

#### SimXpertNastran.config

NASTEXE *path*\bin

NASTEXE\_2005 path\bin

Where path is the Nastran installation folder, for example: C:\MSC.Software\MD\_Nastran\2010

#### Motion Client Edition External Solver

Customers who purchased the motion client edition must set the external solver by selecting **Options** from the **Tools** menu. Then select Workspaces / Motion Workspace / Solver / Simulation Settings and select the check box for **Use External Solver** and provide the path to an MD Adams installation.

#### MSC.Licensing Installation (Optional)

SimXpert on Windows XP uses FLEXIm based licensing. If you already have FLEXIm setup as a license server for SimXpert, then you do not need to install FLEXIm.

You will need to have a FLEXIm server on your Windows workstation or on a UNIX workstation on the same TCP/IP network.

Follow these steps to install FLEXIm:

- 1. Go to Setup Wizard.
- 2. Select MSC.Licensing from the main menu, the following dialog box appears.

| FlexLM He    | ostID                                        | ×     |
|--------------|----------------------------------------------|-------|
| ?            | Your FlexLM HostID: 000bdb5cde88             |       |
| $\checkmark$ | Do you want to proceed with Server Installat | ion ? |
|              | Yes No                                       |       |

- 3. Click Yes to proceed with Sever Installation.
- 4. Server Install installs the FLEXIm server. The Setup Wizard will prompt you for an existing license.dat file (supplied by MSC), and will start the appropriate Windows services.

#### FLEXIm licensing models and examples

MSC SimXpert uses one of the following FLEXIm licensing models:

Named User licensing

The license provided by MSC Software for SimXpert authorizes a maximum number of users the ability to run SimXpert. Your SimXpert administrator manages the list of users that can run the software. Any Named user may log in and use SimXpert on any machine on the network on which the license server is reachable. When individual users consume multiple licenses, it is possible for the available license pool to be depleted, therefore denying access to other named users.

OPTIONS file

The OPTIONS file contains the list of Named users of SimXpert. Your administrator maintains the OPTIONS file that lists the Named user login IDs. This way, you control who is a Named user and may change who is a Named user at any time. This is done by editing the file and restarting the license server using the FlexLM Imtools utility. No contact with MSC Software is needed to change the list of Named users.

Named user licensing requires that the path to the OPTIONS file be given on the DAEMON line. Please refer to FlexLM regarding various ways of creating an option file. Some examples are listed below:

```
# ----- Start of License File -----
#
SERVER test 001372blac16653e9e88d620aa22cf 1700
DAEMON MSC C:\MSC.Software\MSC.Licensing\10.8\msc
OPTIONS=C:\your_named_user_options_file
FEATURE SimXpert_Base MSC 2007.1018 18-oct-2007 2 \
3DF5E3B2324641CD2145 ISSUED=18-oct-2006 ck=221 \
SN=1278576-f3f3b558c2772cfcbald
FEATURE SimXpert_WS_Structures MSC 2007.1018 18-oct-2007 2 \
3DD5E34272E61847BDAB USER_BASED ISSUED=18-oct-2006 ck=72 \
SN=778626-
```

All SimXpert features except SimXpert\_Base need to be included in the options file. Sample options files follow:

Example 1:

INCLUDE SimXpert\_WS\_Crash USER user1 INCLUDE SIMX\_Crash\_Solver USER user1 INCLUDE SimXpert\_WS\_Motion USER user1 INCLUDE SimXpert\_WS\_Structures USER user1 INCLUDE SIMX\_Structures\_Solver USER user1 Example 2:

GROUP simxuser user1 user2 INCLUDE SimXpert\_WS\_Crash GROUP simxuser INCLUDE SIMX\_Crash\_Solver GROUP simxuser INCLUDE SimXpert\_WS\_Motion GROUP simxuser INCLUDE SimXpert\_WS\_Structures GROUP simxuser INCLUDE SIMX\_Structures\_Solver GROUP simxuser INCLUDE SIMX\_Thermal\_Solver GROUP simxuser INCLUDE SIMX\_Crash\_Solver\_DMP GROUP simxuser INCLUDE SIMX\_Crash\_Solver\_DMP GROUP simxuser INCLUDE SIMX\_CATDirect GROUP simxuser INCLUDE SIMX\_CATDirect\_V5 GROUP simxuser INCLUDE SIMX\_ProE\_Access GROUP simxuser INCLUDE SimXpert\_Geometry\_Modeling GROUP simxuser INCLUDE SimX\_ST\_NL\_Solver GROUP simxuser

Nodelocked

Allows use of MSC SimXpert only on a specifically named machine.

Following is an example of a nodelocked license file:

SERVER hostname hostid 1700

DAEMON MSC /your\_path/msc

FEATURE V5i\_Access MSC 2004.0531 29-apr-2004 8 4CFEF76D59E040FC1343 \

HOSTID=23456789 asset\_info="10081+10084 AP209 Gateway (GWS)" \

ISSUED=29-apr-2003 ck=54 SN=1324476-7b13e038600a2cfcb952

FEATURE CA\_Gen\_NASTRAN MSC 2004.0531 29-apr-2004 1 \

0CCEA79DA1987474CE48 HOSTID=23456789 \

asset\_info="10081+10054+1003 MSC.Nastran Generative (GPN)" \

ISSUED=29-apr-2003 ck=48 SN=985526-7cfae6677b9688d67940

Concurrent

Allows multiple uses of MSC SimXpert according to the number of licenses purchased.

Following is an example of a concurrent license file:

SERVER hostname hostid 1700

DAEMON MSC /your\_path/msc

FEATURE CA\_Access MSC 2004.0531 29-apr-2004 16 CC3E474D769449F91144 \

asset\_info="10081+10084 AP209 Gateway (GWS)" \

ISSUED=29-apr-2003 ck=96 SN=1324476-57778154941b2cfc1719

FEATURE CA\_Gen\_NASTRAN MSC 2004.0531 29-apr-2004 2 \ 9C6EA7FD88D85842DEFB asset\_info="10081+10054+1003 MSC.Nastran \ Generative (GPN)" ISSUED=29-apr-2003 ck=167 \ SN=985526-5a231d9776d588d6df96

### Silent Installation

The SimXpert installation supports silent installations, which run in the background with no graphical interface or interaction with the desktop. Installations running in Silent mode rely on a pre-configured answer file to do the installation. Silent installations are generally used in a batch manner to facilitate installation on many machines on a network.

### Creating the Answer file

To create the answer file you need to run the SimXpert installation in normal (GUI) mode with a special switch which instructs the installation to record all of your answers in a specified answer file. Here is an example of the command:

z:\setup.exe -r [-f1"c:\location\filename"]

Note: In the example above, the f1 is the number one, not an L.

The command assumes that the installation program is being executed from the SimXpert DVD-ROM mounted on drive z:, the "-r" switch instructs it to generate the answer file and the optional "-f1" switch specifies the location and name of the answer file. (The brackets around the "-f1" switch indicate that it is optional. You do not need to type the brackets.) If the -f1 switch is not specified, the answer file will be created as follows:

```
c:\windows\setup.iss
```

#### Running the Silent mode installation

To run installation in silent mode use the "-s" switch and specify the answer file in this manner:

z:\setup.exe -s -f1"c:\location\filename"

# Installing on Linux

### Overview

SimXpert on Linux uses an interactive installation Wizard. This section describes the use of that utility as well as additional steps which may be required for modules and external programs.

Note: SimXpert has directories that go many levels deep. If you install SimXpert in a directory below the root, it is possible that you will exceed the directory length limit. Therefore, we recommend installing in the default location. Any disk drive can be used.

# **Creating SimXpert Installation**

Follow these steps to install SimXpert on Linux:

1. Type /InstallPath/setupLinux.bin. This begins the SimXpert on Linux installation Setup Wizard.

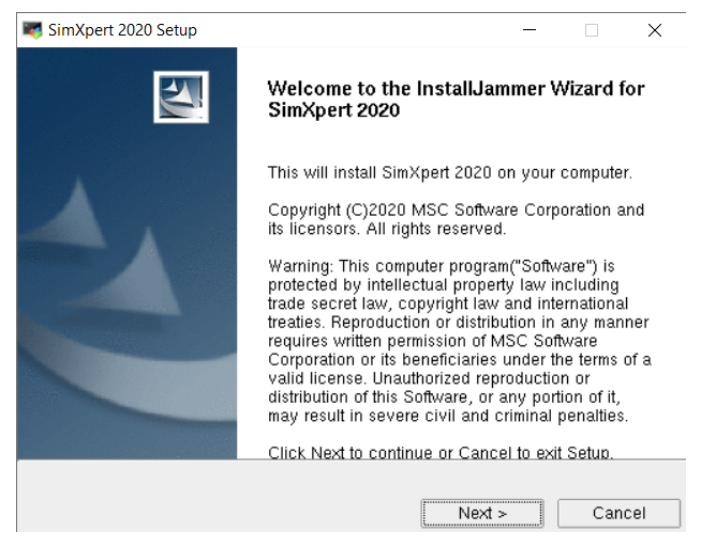

2. Choose the directory where you want to install SimXpert. You must have root privileges to install SimXpert in the /msc directory.

| NimXpert 2020 Setup                                                                                | -       |        | ×    |
|----------------------------------------------------------------------------------------------------|---------|--------|------|
| Choose Destination Location                                                                        |         |        | 100  |
| Where should SimXpert 2020 be installed?                                                           |         |        | 1    |
| Setup will install SimXpert 2020 in the following folder.                                          |         |        |      |
| To install to this folder, click Next. To install to a different folder,<br>select another folder. | , click | Browse | and  |
|                                                                                                    |         |        |      |
|                                                                                                    |         |        |      |
|                                                                                                    |         |        |      |
| ⊂Destination Folder                                                                                |         |        |      |
| /msc/SimXpert_x64/2020                                                                             | [       | Brows  | se   |
| InstallJammer                                                                                      |         |        |      |
| < Back Next >                                                                                      |         | Car    | ncel |

3. Choose whether to perform a 'Complete' or 'User Selectable' installation.

| SimXpert 2020 Setup                                            | - 🗆 X                 |
|----------------------------------------------------------------|-----------------------|
| Setup Type<br>Select the setup type that best suits your needs |                       |
| Click the type of Setup you prefer.                            |                       |
| Complete<br>Custom                                             | Description           |
|                                                                | modules (recommended) |
|                                                                |                       |
|                                                                |                       |
|                                                                |                       |
| InstallJammer                                                  |                       |
| < Back                                                         | Next > Cancel         |

4. For the 'User Selectable' installation, confirm which features you would like to install and click Next. If the disk on which you are installing SimXpert does not have enough space, you will receive a warning message and the installation will stop.

| KimXpert 2020 Setup                                                                                                    |                        | _                                                                   |            | ×    |
|----------------------------------------------------------------------------------------------------|------------------------|---------------------------------------------------------------------|------------|------|
| Select Components                                                                                                    |                        |                                                                     | - 1        |      |
| Select the components setup will                                                                                                    | install.               |                                                                     |            |      |
| Select the components you want to<br>want to install.<br>Sim×pert<br>Workstation Edition - Sim×pert<br>Workstation Edition - Sim×pert<br>Client Edition - Sim×pert Struct<br>Documentation<br>Process Builder | Motion.<br>Structures. | select the componen<br>Description<br>This installs the c<br>files. | its you do | pert |
| 5.56 GB of space required                                                                                                    |                        |                                                                     |            |      |
| InstallJammer                                                                                                    |                        |                                                                     |            |      |
|                                                                                                    | < Back                 | Next >                                                              | Can        | cel  |

5. At the end of the installation, the following Licensing information dialog box appears. Specify the location of the license manager, or click **Next** and set it later with the help of system administrator.

| 💐 SimXpert 2020 Setup                                                                                              |                                                   |                                                      | -                               |                                        | $\times$          |
|----------------------------------------------------------------------------------------------------|---------------------------------------------------|------------------------------------------------------|---------------------------------|----------------------------------------|-------------------|
| Licensing                                                                                                    |                                                   |                                                      |                                 |                                        | 22                |
| Configure Simxpert 2020 licensir                                                                                   | ng                                                |                                                      |                                 |                                        |                   |
| If you already have a FLEXIm licer<br>location of the license manager usi<br>what to do just click Next, consult v | nse server for<br>ng the Licens<br>with your Syst | SimXpert 2020<br>e field below.lf<br>em Administrato | installe<br>you are<br>or and s | ed, speci<br>e not sure<br>set it late | fy the<br>e<br>r. |
| Examples:                                                                                                    |                                                   |                                                      |                                 |                                        |                   |
| 1)27500@hostname                                                                                                   |                                                   |                                                      |                                 |                                        |                   |
| 2)27500@hostname:27500@hostn                                                                                       | ame2:27500@                                       | hostname3                                            |                                 |                                        |                   |
| 3)/msc/MSC.Software/MSC.Licens                                                                                     | ing//license                                      | dat                                                  |                                 |                                        |                   |
| License:                                                                                                    |                                                   |                                                      |                                 |                                        |                   |
|                                                                                                    |                                                   |                                                      |                                 | Brow                                   | se                |
| Install Jammar                                                                                                    |                                                   |                                                      |                                 |                                        |                   |
| instanuannier -                                                                                                    |                                                   |                                                      |                                 |                                        |                   |
|                                                                                                    | < Back                                            | Next >                                               |                                 | Can                                    | cel               |
|                                                                                                    |                                                   |                                                      |                                 |                                        |                   |

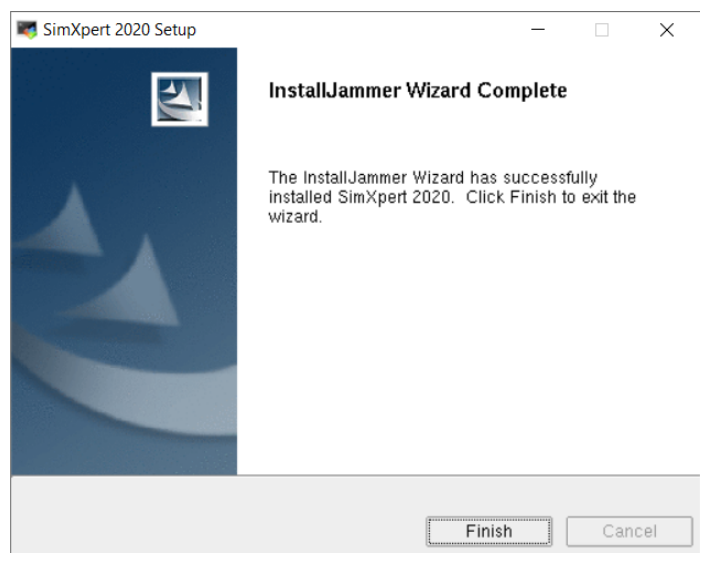

6. Click Finish to exit the installation wizard.

This finishes the installation of SimXpert.

### **Configuring Solvers**

#### MD Nastran Version Configuration

To configure which version of Nastran is used by SimXpert you will need to modify entries in the simxpert.config and SimXpertNastran.config files. These files are located in *install\_dir/SimXpert\_version#/operating\_system/*bin, for example: /MSC.Software/SimXpert/2020/LX8664/bin

Statements need to be modified as follows:

#### simxpert.config

#

if [ -z "\$MSCP\_LOCAL\_NASTRAN\_CMD2004" ] ; then

export MSCP\_LOCAL\_NASTRAN\_CMD2004=path/bin/mdnastran

fi

if [ -z "\$MSCP\_NASTRAN\_CMD2004" ] ; then

export MSCP\_NASTRAN\_CMD2004=path/bin/mdnastran

fi

SimXpertNastran.config

NASTEXE *path*/bin

NASTEXE\_2005 path/bin

Where path is the Nastran installation folder, for example: /MSC.Software/MD\_Nastran/2010

Motion Client Edition External Solver

Customers who purchased the motion client edition must set the external solver by selecting **Options** from the **Tools** menu. Then select Workspaces / Motion Workspace / Solver / Simulation Settings and select the check box for **Use External Solver** and provide the path to an MD Adams installation.

#### Installing on Linux 35 Creating SimXpert Installation

36 SimXpert Installation and Operations Guide Creating SimXpert Installation